# HOW TO GUIDE:

В

F

### Make a SCHOOL HOLIDAY CARE BOOKING

Af

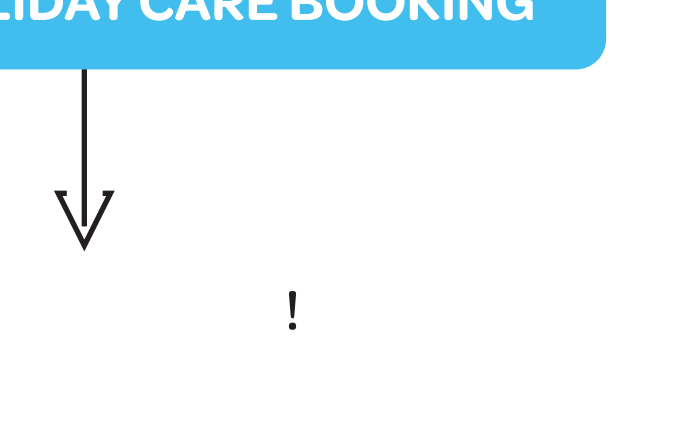

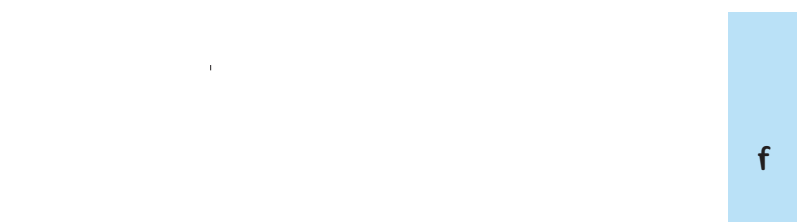

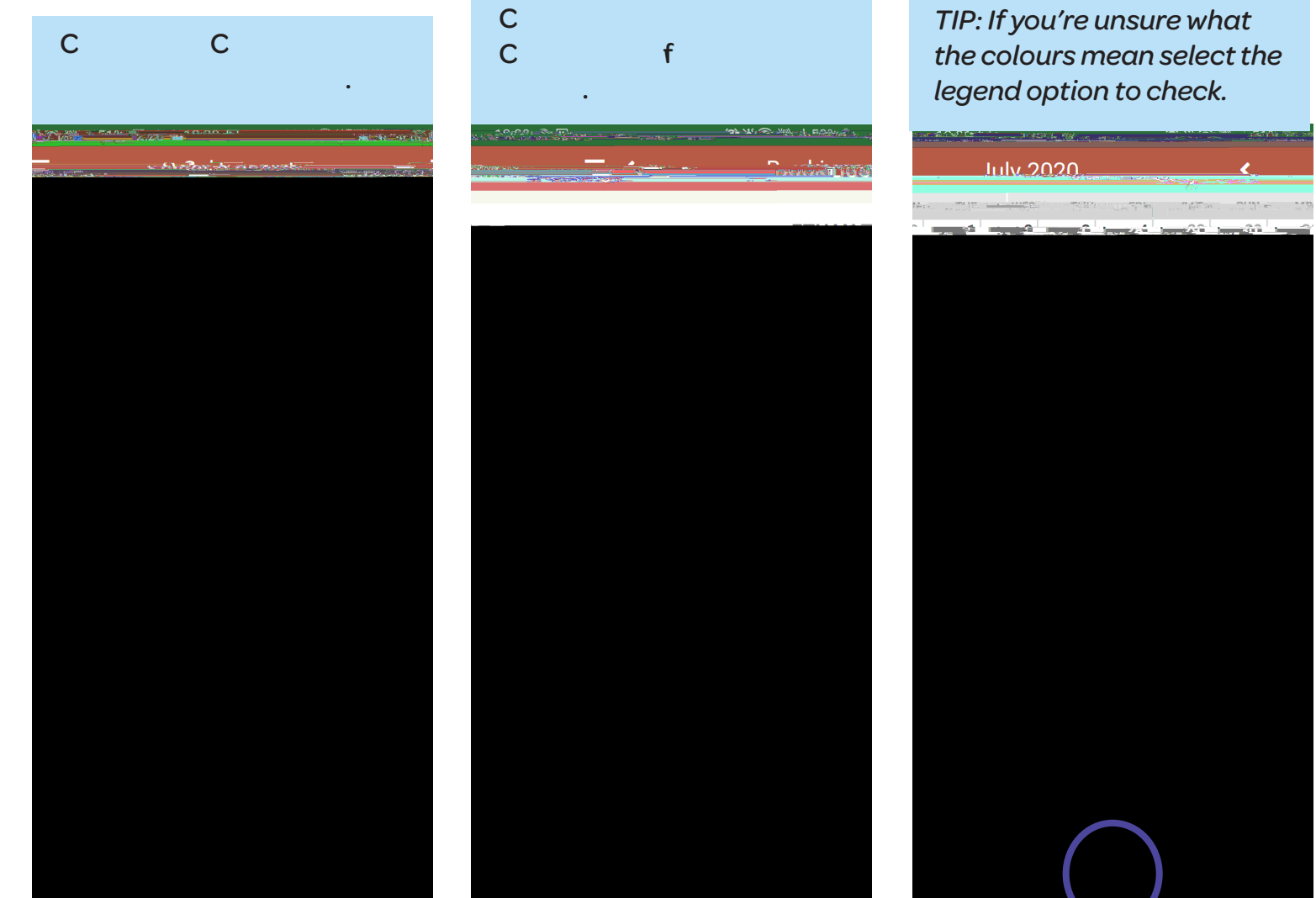

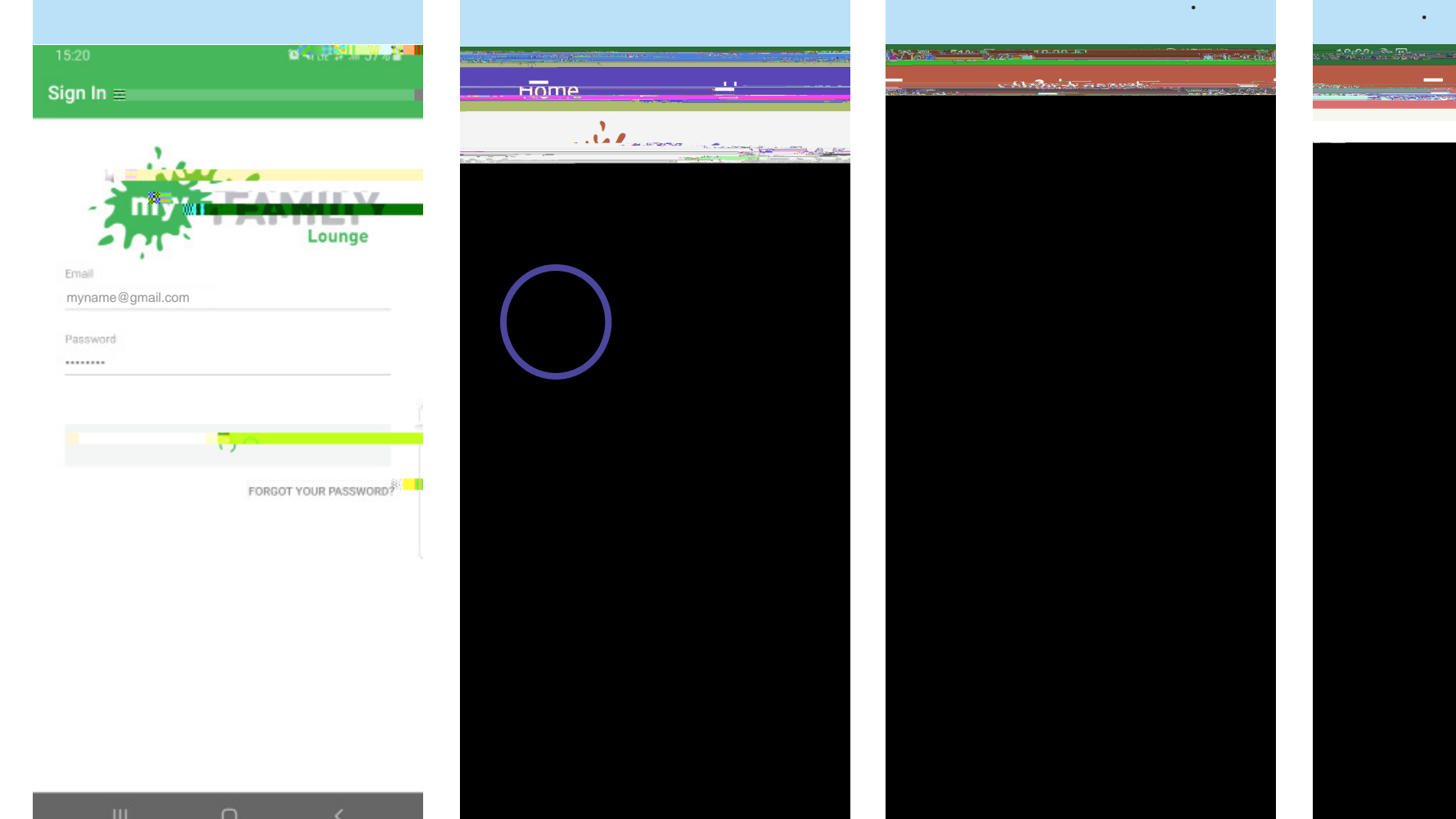

f

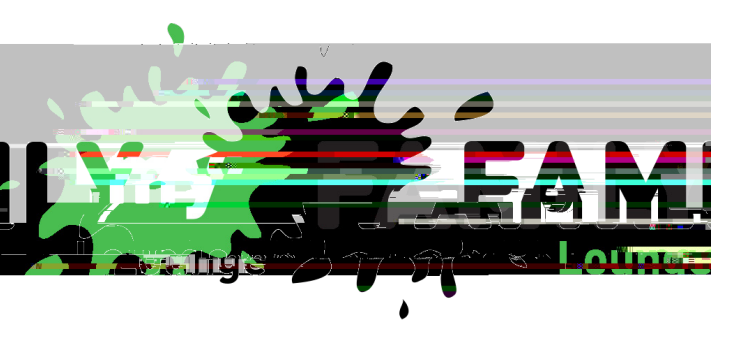

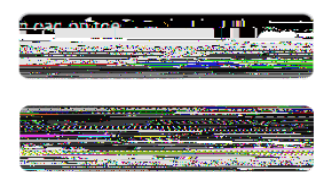

. C

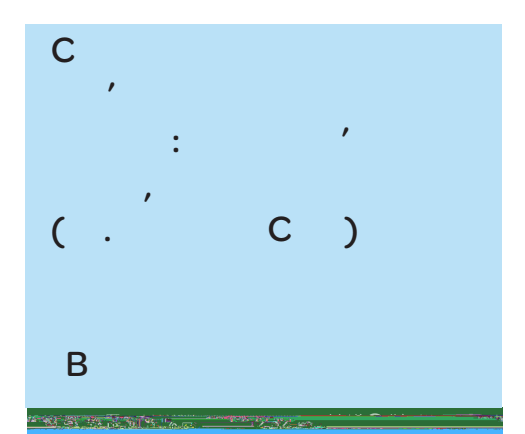

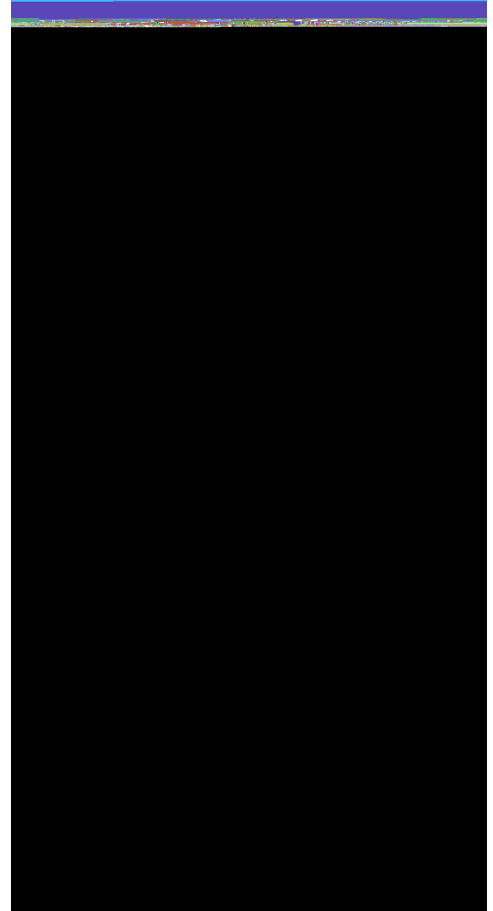

## Cancel a SCHOOL HOLIDAY CARE BOOKING

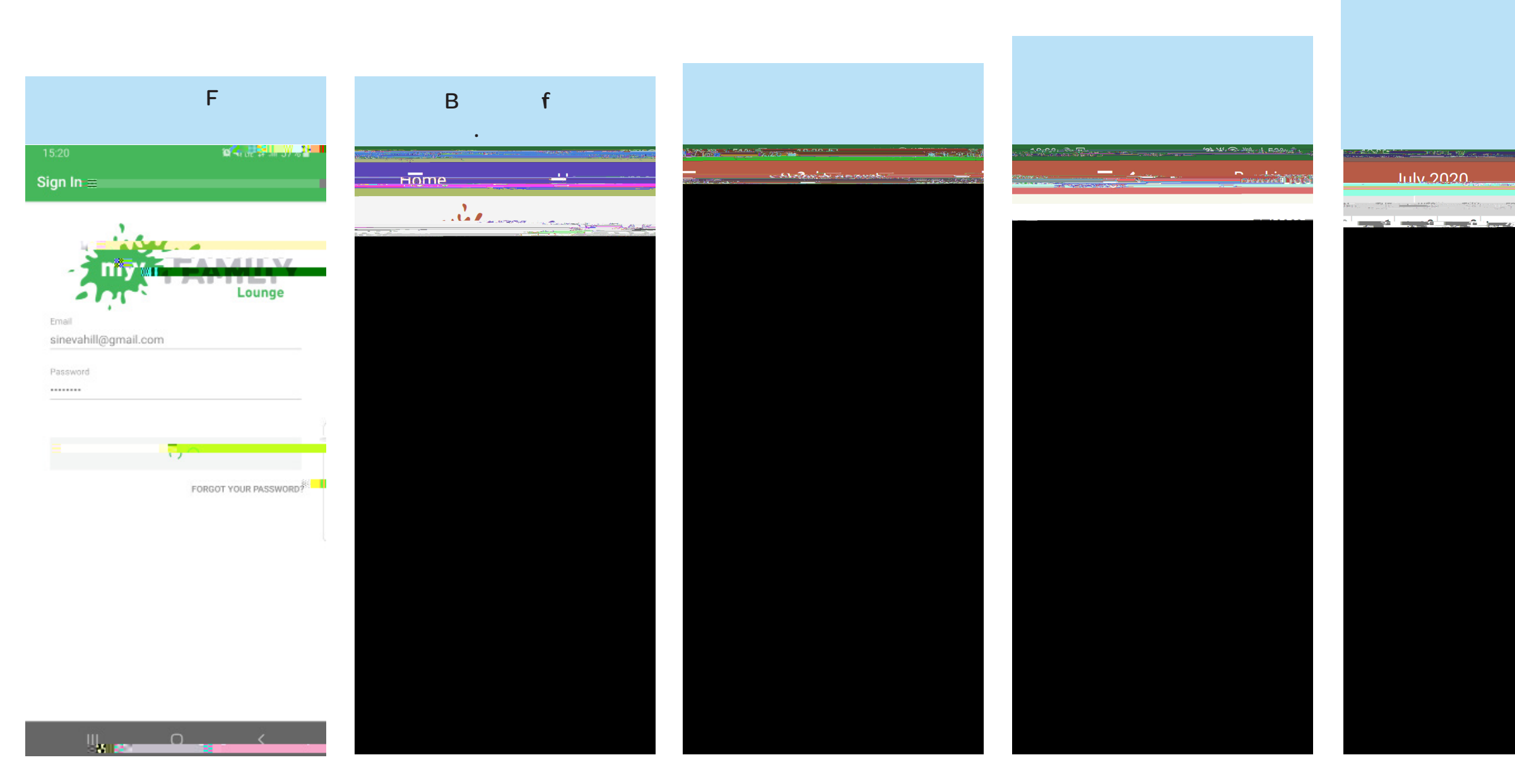

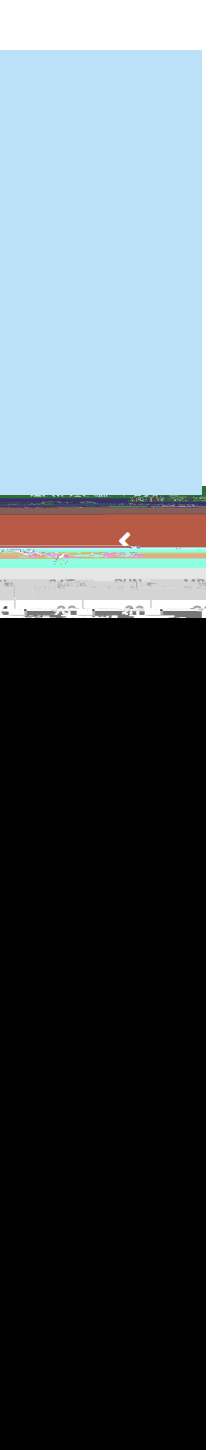

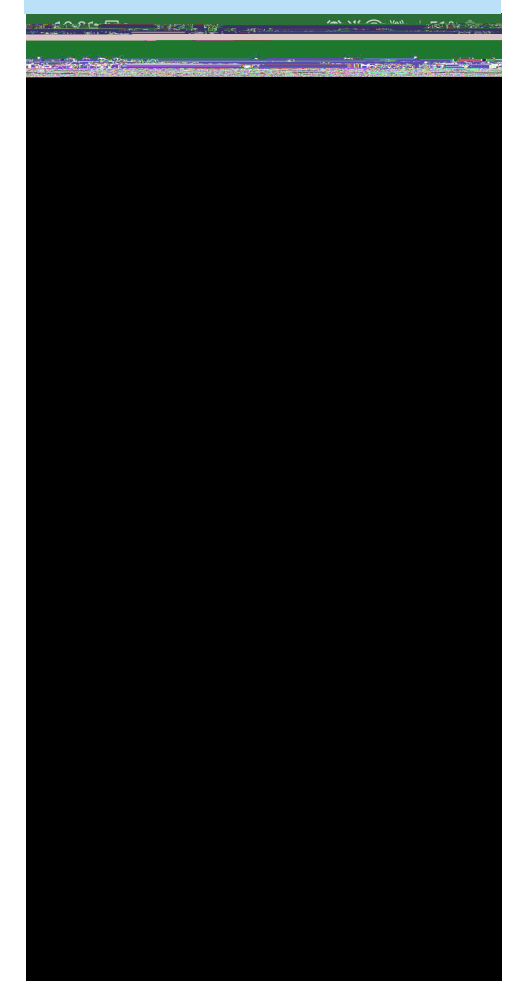